## «パスワード変更手順»

1. ログインページにてユーザーIDと現在設定している旧要件のパスワードを入力し、右下の「ログイン」ボタンを押下してください。

| ETC ETC利                                                                                                    | 用照会サービス                                                        | ▶ トップページ → ご質問 |  |  |  |  |
|----------------------------------------------------------------------------------------------------|----------------------------------------------------------------|----------------|--|--|--|--|
| ログイン<br>ETC利用照会サービスのユーザーDとパスワードを入力して、「ログイン」ボタンを押してください。<br><u>〈ETCマイルージサービス等のユーザーD・パスワードではログインできません</u> のでご注意ください)                                                                                                    |                                                                |                |  |  |  |  |
| ユーザーD                                                                                                    | (半角英大文字、半角英小文字、半角数字、半角記号 4~12文字)                               |                |  |  |  |  |
| パスワード                                                                                                    | (半角英大文字、半角英小文字、半角数字、半角記号のうち、2種類以<br>※セキュリティ保護のため画面上は「●」で表示します。 | 上使用した8~32文字)   |  |  |  |  |
| <ul> <li>※ ETC利用照会サービスへのご登録をまだお済ませでないお客様は、「ETC利用照会サービス新規登録 司で承っております。</li> <li>※ ユーザーDがわからないお客様はこちら 回から照会できます。</li> <li>※ パスワードがわからないお客様はこちら 回から新パスワードを発行できます。</li> <li>※ ユーザーD、パスワードが両方わからないお客様は、まずユーザーDを照会してから、次に新パスワードの発行を受けてください。</li> <li>※ 新規または追加でETCクレジットカードまたはETCパーソナルカードをご登録いただいた後、システム設定を行いますので、当該年TCカードの利用明確が表示されるまでに4時間程度を変します。あらわじめご了承ください。</li> <li>※ ユーザーD、パスワードは、可能な限り文字数を長くし、多くの文字種を含む設定をおすすめしております。</li> <li>※ ユーザーD、パスワードは第三者に知られないよう適切に管理してください。</li> </ul> |                                                                |                |  |  |  |  |
|                                                                                                    |                                                                | ログイン           |  |  |  |  |

2. 現在のパスワードと新要件を満たす新しいパスワードをそれぞれの欄に入力し、右下の「次へ」ボタンを押下してください。

| ETC                             | ETC ETC利用照会サービス  トップページ                                                                                                    |                                                                          |                                                 |  |  |  |  |  |
|---------------------------------|----------------------------------------------------------------------------------------------------|--------------------------------------------------------------------------|-------------------------------------------------|--|--|--|--|--|
| パスワー                            | パスワード再設定のお願い -変更-                                                                                                    |                                                                          |                                                 |  |  |  |  |  |
| step<br>変更                      | step1<br>変更     step2<br>確認     step3<br>完了                                                                                                    |                                                                          |                                                 |  |  |  |  |  |
| この度、ETC利<br>度を高めるため<br>つきましては、こ | :の度、ETC利用照会サービスでは、お客さまに安心してご利用いただけるよう、2020年02月13日より、認証に利用するバスワードの強<br>度を高めるため、下表のとおり要件を変更いたします。<br>>ぎましては、このページからパスワードを再設定していただきますようお願いいたします。                                      |                                                                          |                                                 |  |  |  |  |  |
| のきまたはの<br>卒ご理解賜りま               | お客さまにはお手数をお掛けし、大変申し訳ございませんが、お客さまの大切な情報をお守りするために必要な措置となりますので、何<br>卒ご理解賜りますようお願いいたします。<br>■パスワードの要件                                                                                  |                                                                          |                                                 |  |  |  |  |  |
|                                 |                                                                                                    | 変更前の要件                                                                   | 変更後の要件                                          |  |  |  |  |  |
| パスワード                           | 半角英大文<br>ち、1種類以                                                                                                    | 字、半角英小文字、半角数字、半角記号のう<br>上を含む4~12文字であること                                  | 半角英大文字、半角英小文字、半角数字、半角記号のうち、2種類以上を含む8~32文字であること  |  |  |  |  |  |
| その他                             | ユーザーIDa                                                                                                    | とパスワードが同一の文字列でも登録可                                                       | ユーザーIDとパスワードが同一の文字列では登録不可                       |  |  |  |  |  |
| バスワー<br>また、他<br>設定され<br>ただくと    | バスワードは、可能な限り文字数を長くし、多くの文字種を含む設定をおすすめしております。<br>また、他のサービスでご利用されているバスワードとは異なる設定をお願いします。<br>設定されたバスワードは、次回以降のログインに必要となりますので、お忘れにならないようにしてい<br>ただくとともに、第三者に知られることのないように適切な管理をお願いいたします。 |                                                                          |                                                 |  |  |  |  |  |
| 現在の                             | パスワード                                                                                                    | 現在のパスワードをご入力ください。                                                        |                                                 |  |  |  |  |  |
|                                 |                                                                                                    | 新しいパスワードを設定してください。                                                       |                                                 |  |  |  |  |  |
| 新しい                             | パスワード                                                                                                    | (確認のためもう一度)                                                              |                                                 |  |  |  |  |  |
|                                 |                                                                                                    | ※半角英大文字、半角英小文字、半角数字、<br>ください。 ※現在のパスワードとは異なる文字列を設定 ※セキュリティ保護のため画面トリビ●」で表 | 半角記号のうち、2種類以上使用し、8~32文字で設定して<br>ひてください。<br>テレキオ |  |  |  |  |  |
|                                 | ※ビキュリティ体験のため画面上は、●」で表示します。                                                                                                    |                                                                          |                                                 |  |  |  |  |  |
|                                 |                                                                                                    |                                                                          | ■ ページのトップへ                                      |  |  |  |  |  |

3. 2.の「パスワード再設定のお願いー変更ー」の画面で設定した新しいパスワードに変更することをご確認のう え、右下の「確認」ボタンを押下してください。

| <b>ETC</b> ETC利用照会サービス                                                            | ▶ トップページ ●ご質問 |  |  |  |  |  |
|-----------------------------------------------------------------------------------|---------------|--|--|--|--|--|
| パスワード再設定のお願い – 確認–<br>step 1 $ge$ $step 2 ge$ $step 3 ge$ $step 3 ge$ $step 3 ge$ |               |  |  |  |  |  |
| <b>新しいパスワード</b> パスワードを変更します。<br>(セキュリティ保護のため表                                     | 示しません。)       |  |  |  |  |  |
|                                                                                   | 戻る 確認         |  |  |  |  |  |

新しいパスワードへの変更が完了しますと以下の画面が表示されます。
 「ログイン画面に戻る」ボタンを押下いただくと、1.のログイン画面に戻ります。

| ETC利用照会サービス  トップページ のご質問                                                                                       |                                       |                       |  |  |  |  |  |
|----------------------------------------------------------------------------------------------------|---------------------------------------|-----------------------|--|--|--|--|--|
| パスワード再設定のお願い -完了-         step1<br>変更       step 2<br>確認         メロクロードを変更しました。<br>変更後のパスワードにて、再度ログインを行ってください。 |                                       |                       |  |  |  |  |  |
| 新しいバスワード                                                                                                    | パスワードを変更しました。<br>(セキュリティ保護のため表示しません。) |                       |  |  |  |  |  |
|                                                                                                    |                                       | ログイン画面に戻る<br>ページのトップへ |  |  |  |  |  |

5. ログイン画面にて、ユーザーIDと新しいパスワードを入力のうえ、右下の「ログイン」ボタンを押下すると ログインいただけます。